## Sanal Sınıfa Giriş

Öğretim Elemanları İçin (Tüm sanal sınıfları görüntüleme)

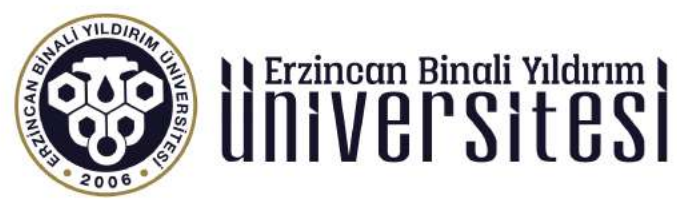

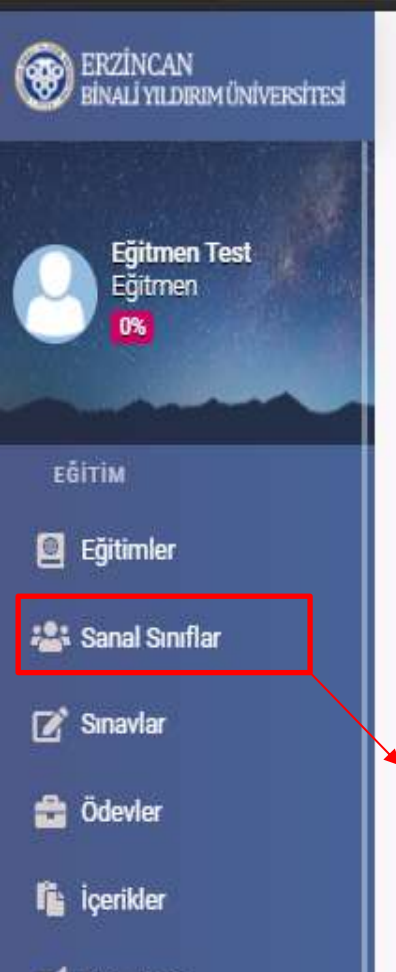

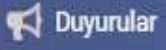

YÖNETİM

🙎 Kullanıcılar

🛱 Sanal Takvim

Lul Raporlar

 $\equiv$ 

P 🛃 🗘 🗘 🕼

Öğrenci

1

121

5

C

1

1

12

ø

曲

1

3

**•** 

1

2

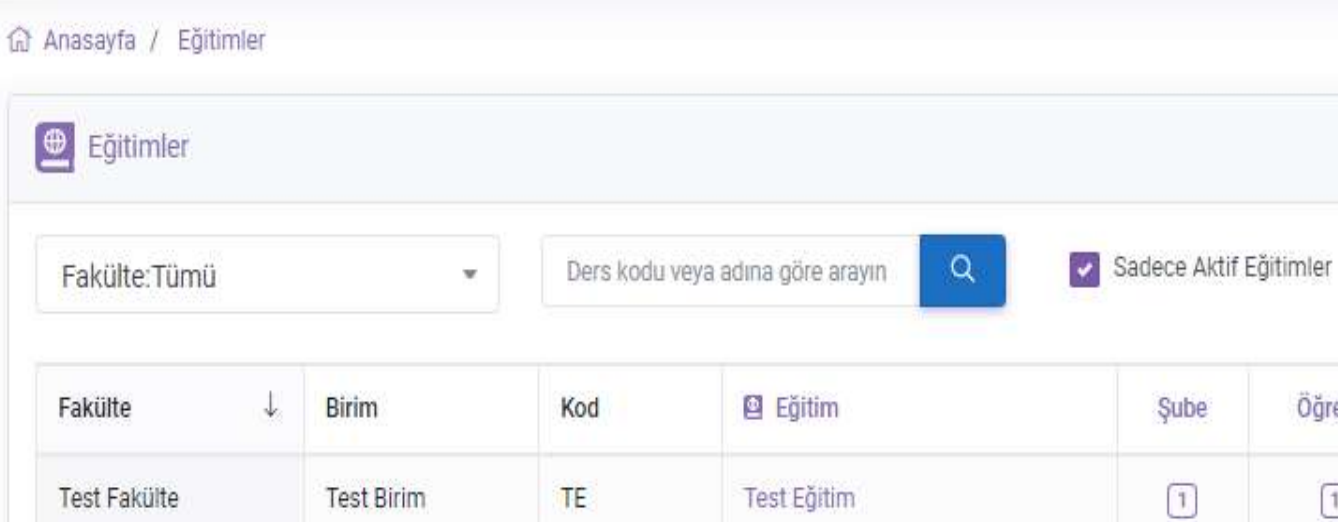

"Sanal sınıflar" butonuna tıklayınız.

10 😄 kayıt göster

1 kayıttan 1 - 1 arasındaki kayıtlar gösteriliyor

2017-2021 © Toltek

Sayfada

3 Hakkında Lisans Dokümanlar

lik Önceki 1 Sonraki Son

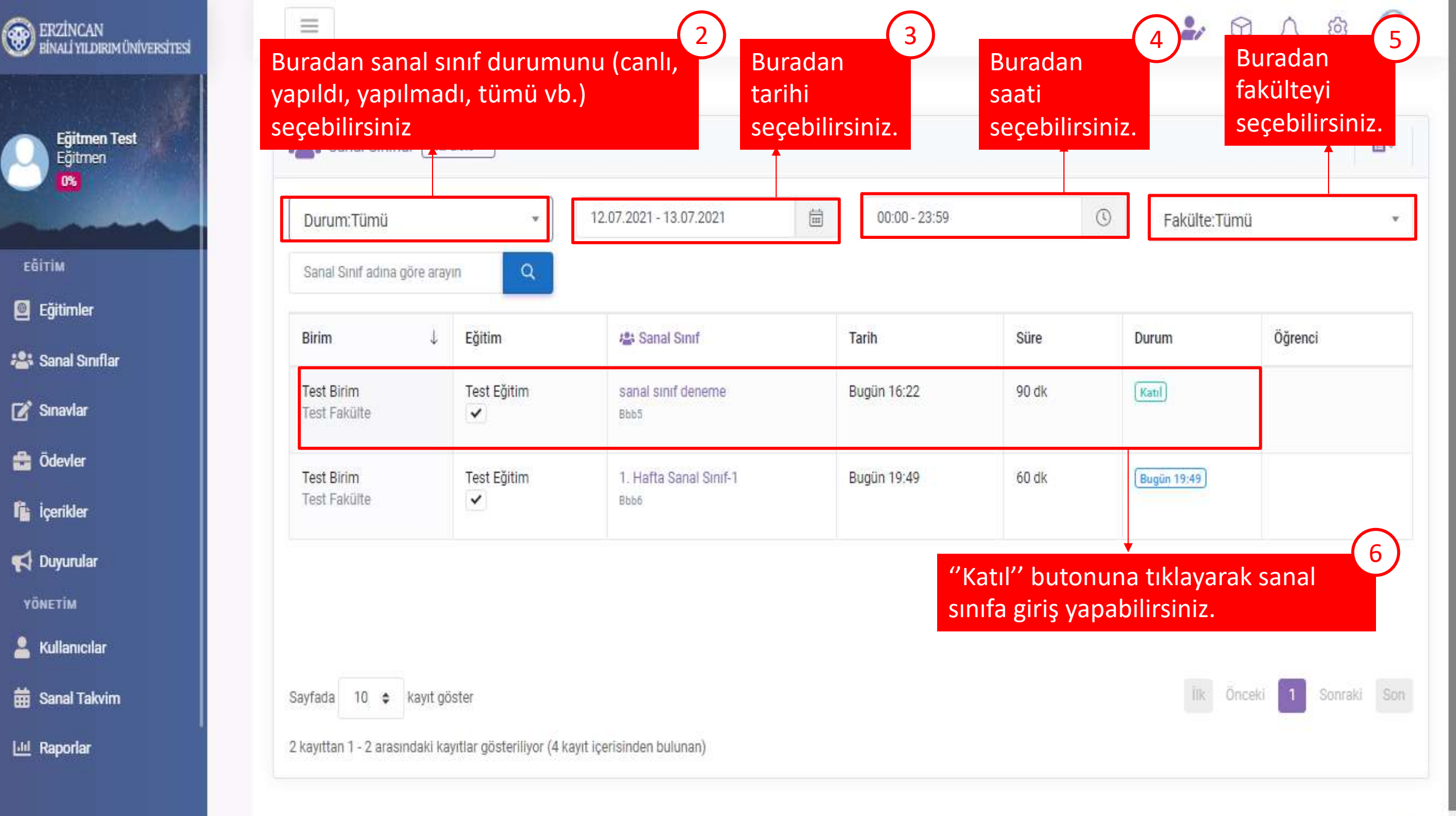

## Sanal Sınıfa Giriş

Öğretim Elemanları İçin (Derse ait sanal sınıfları görüntüleme)

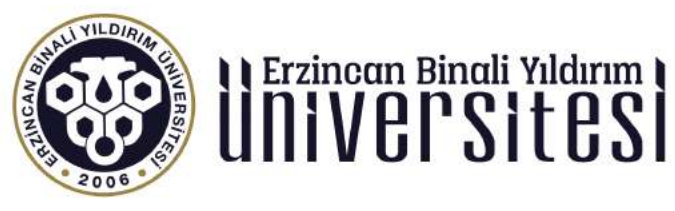

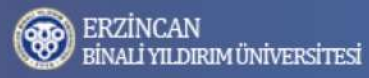

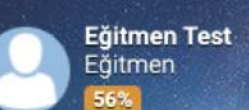

🧧 Eğitimler

📝 Sınavlar

💼 Ödevler

içerikler

📢 Duyurular

YÖNETİM

💄 Kullanıcılar

🛗 Sanal Takvim

🧃 Geri Dönüşüm

📖 Raporlar

📇 Sanal Sınıflar

## ·····

 $\equiv$ 

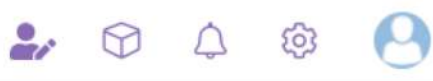

Ø

**•** 

## Anasayfa / Eğitimler Eğitimler Fakülte:Tümü ▼ Ders kodu veya adına göre arayın Q Sadece Aktif Eğitimler

| Fakülte ↓                                       | Birim               | Kod         |                     | şube | Ogrenci                   | 1            | 44   | ľ    | 8       | 曲 |   |
|-------------------------------------------------|---------------------|-------------|---------------------|------|---------------------------|--------------|------|------|---------|---|---|
| Mühendislik Fakültesi                           | İnşaat Mühendisliği | 1113.020406 | Akışkanlar Mekaniği | 1    | 173                       | 8            | 6    |      |         | 2 |   |
| Test Fakülte                                    | Test Birim          | TD3         | Test Deneme 3       | 1    |                           |              |      |      |         |   |   |
| Test Fakülte                                    | Test Birim          | TSTEGTM     | Test Eğitim 2       | 1    |                           | 6            |      |      |         |   |   |
|                                                 |                     |             |                     |      |                           |              |      |      |         | _ |   |
| Test Fakülte                                    | Test Birim          | TE          | Test Eğitim         | 1    | 1                         | 13           | 8    | 2    | 4       | 2 | 2 |
| Test Fakülte<br>Eğitimler'' düğmes<br>ıklayınız | Test Birim          | TE          | Test Eğitim         | 1    | 1<br>'Eğitiml<br>tıklayın | 13<br>er'' c | lüğn | nesi | 4<br>ne | 2 | 2 |

4 kayıttan 1 - 4 arasındaki kayıtlar gösteriliyor